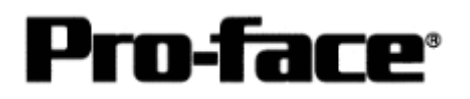

## Connecting Rockwell (Allen-Bradley) PLC

## Controllogix 5000 Series - DF1 Serial

# How to see Addresses of Controllogix and GP-PRO/PBIII

[Seeing Address on GP-PRO]

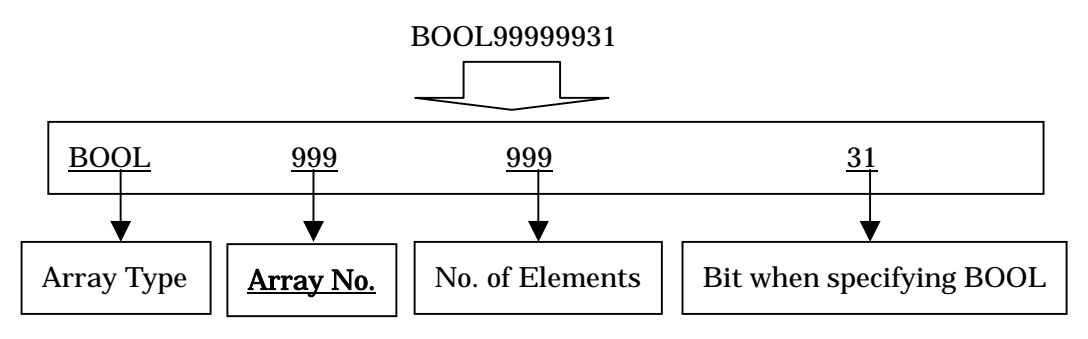

!!! Now, let's recall the arrays assigned on ControlLogix !!!

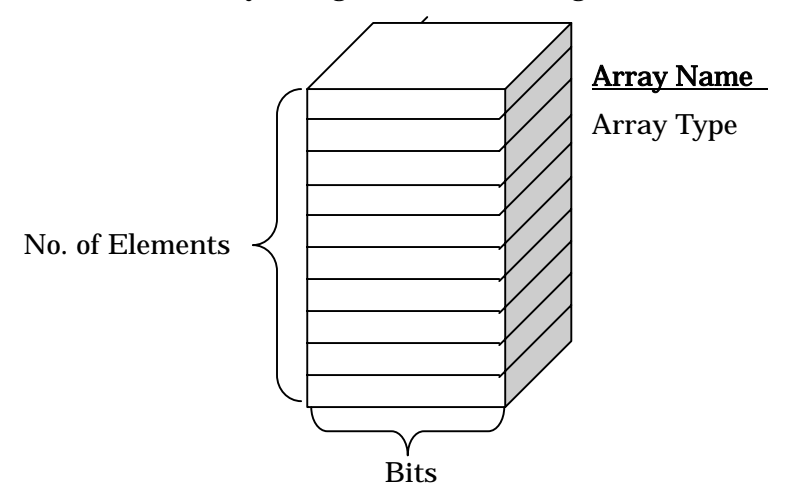

### IMPORTANT ! ! Array No. (GP-PRO) = Array Name (ControlLogix) IS WRONG ! !

# Now what you need to do is.... Mapping

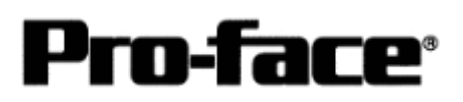

### Mapping

#### [What is mapping?]

If you set addresses on GP-PRO PB/III, you cannot specify the array names (Tag Name). Instead of specifying the array names, select the array numbers. These file numbers are specified arbitrarily. You may need to map the array names and numbers on RSLogix5000. This procedure is called "Mapping".

| Γα   | 1 |
|------|---|
| Ŀ.g. | ) |

| Array Name                                                                                 | RSLogix5000 | Array No.             | ( [ | GP-Pro PB/III<br>Specifying Device                                                         |  |
|--------------------------------------------------------------------------------------------|-------------|-----------------------|-----|--------------------------------------------------------------------------------------------|--|
| TestaddressBool<br>TestaddressSint<br>TestaddressInt<br>TestaddressDint<br>TestaddressReal |             | 1<br>2<br>3<br>4<br>5 |     | BOOL, File No.1<br>SINT, File No.2<br>INT, File No.3<br>DINT, File No.4<br>REAL, File No.5 |  |

Slect [Logic] --> [Map PLC/SLC Messages...] to start mapping.

| o RSLogix 5000 - Control | logixEther_test in Control |     |                                                                                                    |
|--------------------------|----------------------------|-----|----------------------------------------------------------------------------------------------------|
| File Edit View Search L  | ogic Communications Tools  | Win | dow Help                                                                                                    |
| <u> </u>                 | Open                       |     | - <b>A A A D</b>                                                                                                    |
|                          | Monitor Tags               |     |                                                                                                    |
|                          | Edit Tags                  |     | 🔹 a 2 🖗 🖓 🖓 🖉 2 2 2 2 2 2 2 2 2 2 2 2 2 2 2 2 2 2                                                                                                    |
| No Edits 👻               | Produced Tags              |     |                                                                                                    |
| Path:* AB_DF1-1\1        | Map PLC/SLC Messages       |     | A Description of the second second se |
| Controller Controller    | Verify                     | •   |                                                                                                    |

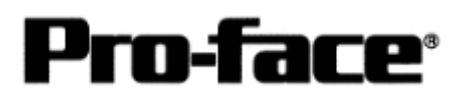

| File Number | Tag Name        | Cance |
|-------------|-----------------|-------|
| 1           | TestAddressBOOL |       |
| 4           | TestAddressDINT | Help  |
| 3           | TestAddressINT  |       |
| 5           | TestAddressREAL |       |
| 2           | TestAddressSINT |       |
|             |                 |       |
|             |                 | ]     |
|             | Delete Map      |       |
|             |                 |       |

Specify an array number for File Number, and select an array name for Tag Name. You can specify the array name from the pull-down menu on Tag Name.

By the above settings, file numbers are named toward each Tag Name as below.

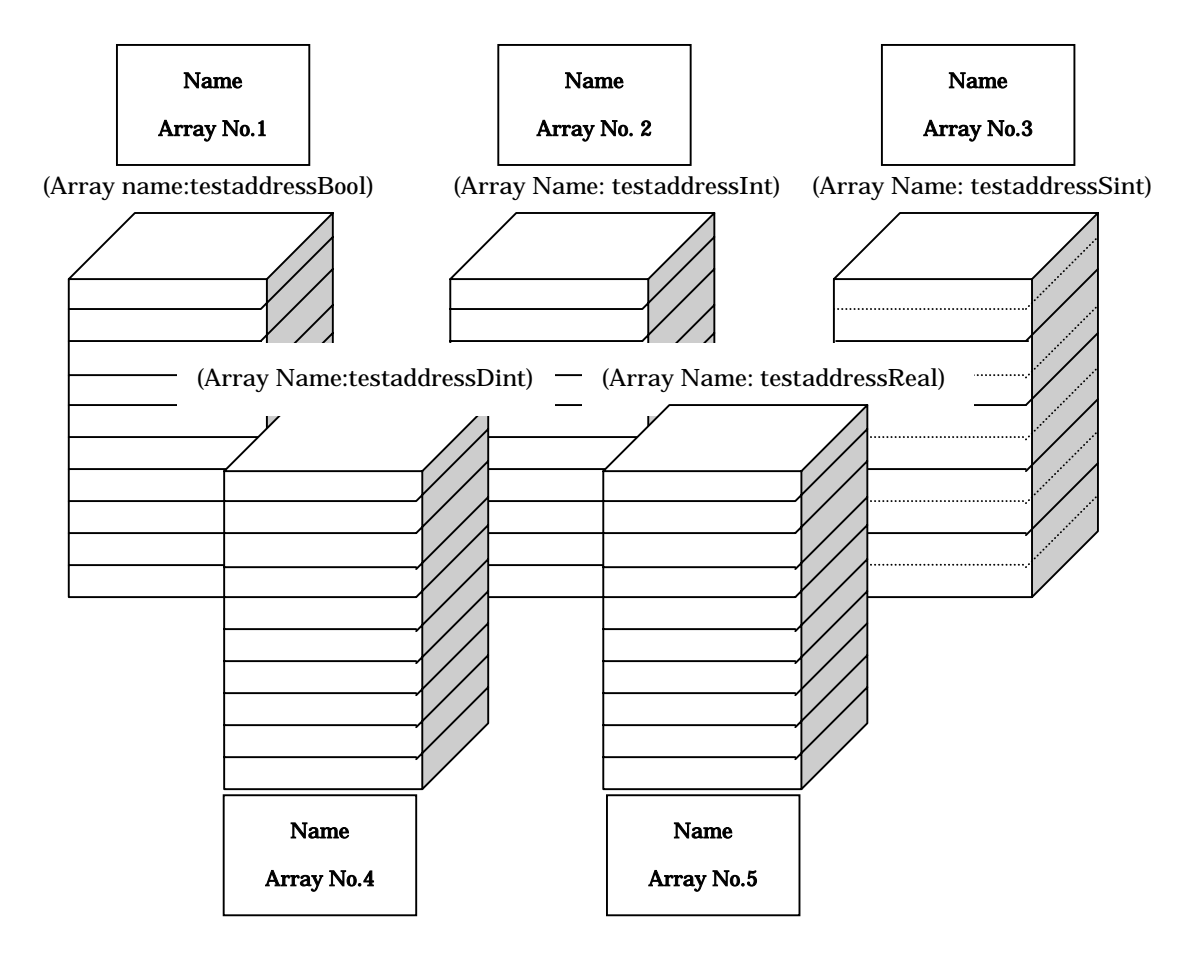

\* Array numbers (File Number) cannot be duplicated in any array type.

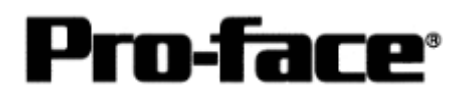

#### [Precautions for Address]

\* Range of Accessible Address with GP-PRO PB/III

|   | Device         | Bit Address     | Word Address             | Remark  |     |
|---|----------------|-----------------|--------------------------|---------|-----|
| 1 | Bit            | BOOL00000000 to | BOOL000000 to BOOL999999 |         |     |
|   | Dit            | BOOL99999931    |                          |         |     |
| 2 | 8 bit integer  |                 | SINT000000 to SINT999998 | Bit7 ÷2 | L/H |
| 3 | 16 bit integer |                 | INT000000 to INT999999   | Bit15   |     |
| 4 | 32 bit integer |                 | DINT000000 to DINT999999 | Bit32   |     |
| 5 | 32 bit float   |                 | REAL000000 to REAL999999 |         | H/L |

\* Specify the INT device for the system start address. Also create the INT array on RSLogix. Without creating, an address error will occur.

\* In case to specify REAL (Floating Point), only 32-bit float settings of E tag and K tag can be used.

\* In case that BOOL is specified, the notations of RSLogix and that of GP-PRO PBIII are different.

| GP-PRO/PB | 00000000 to<br>00000031 | 00000100 to<br>00000131 | 00000200<br>to<br>00000231 | - | 00099900 o<br>00099931 |
|-----------|-------------------------|-------------------------|----------------------------|---|------------------------|
| RS-Logix  | 0 to 31                 | 32 to 63                | 64 to 95                   | - | 31968 to 31999         |

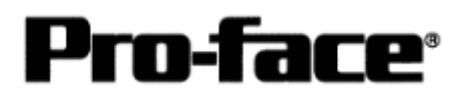

\* In case that SINT is specified, you cannot specify an odd number for elements with GP-Pro PB/III. Specify an even number.

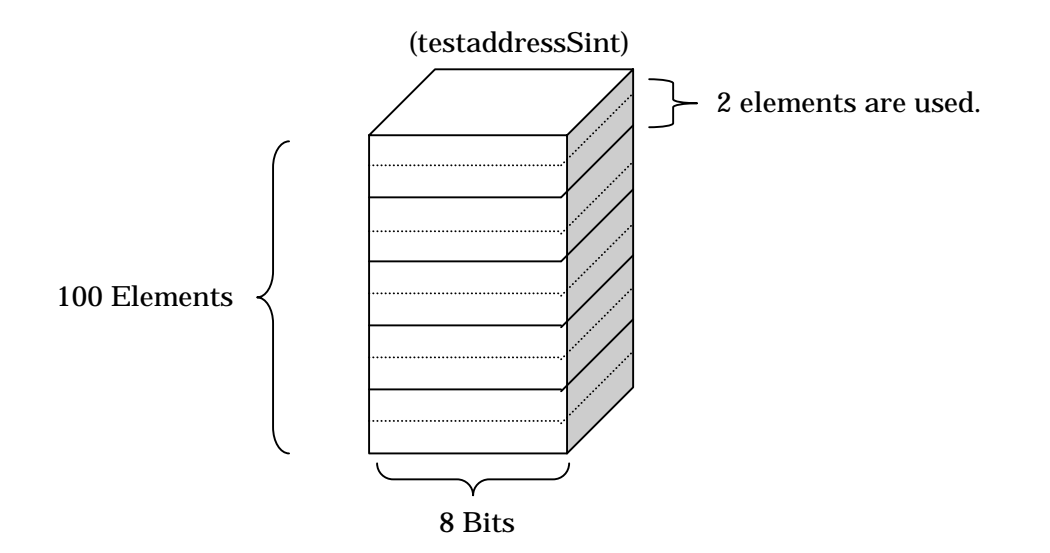

\* With GP-PRO, up to 64 data can be read/written toward the arrays set with RSLogix. The array number to assign can be set with up to 999.